# **Credit Bureau Services SmartMove**

Landlord User Guide – Credit, Criminal and Evictions

# **Table of Contents**

| Introduction                        |
|-------------------------------------|
| Step 1 – Create Account4            |
| Step 2 – Personal Information6      |
| Creating a New Property8            |
| Creating an Application9            |
| Renter Process11                    |
| Landlord View of Renter's Reports12 |
| Viewing the Credit Report 12        |
| Viewing the Criminal Report 13      |
| Viewing the Eviction Report         |
| Making a Decision                   |
| Additional Features17               |
| Manage Leasing Agents               |
| My Account20                        |
| Tools for Landlords21               |

## Introduction

The purpose of this document is to provide SmartMove Landlord's a guide to the process of creating their landlord account, sending a request to an applicant(s), and receiving and reviewing renter results.

# Step 1 – Create Account

Begin by accessing the website <u>https://cbs.mysmartmove.com</u> and clicking **Sign Up**.

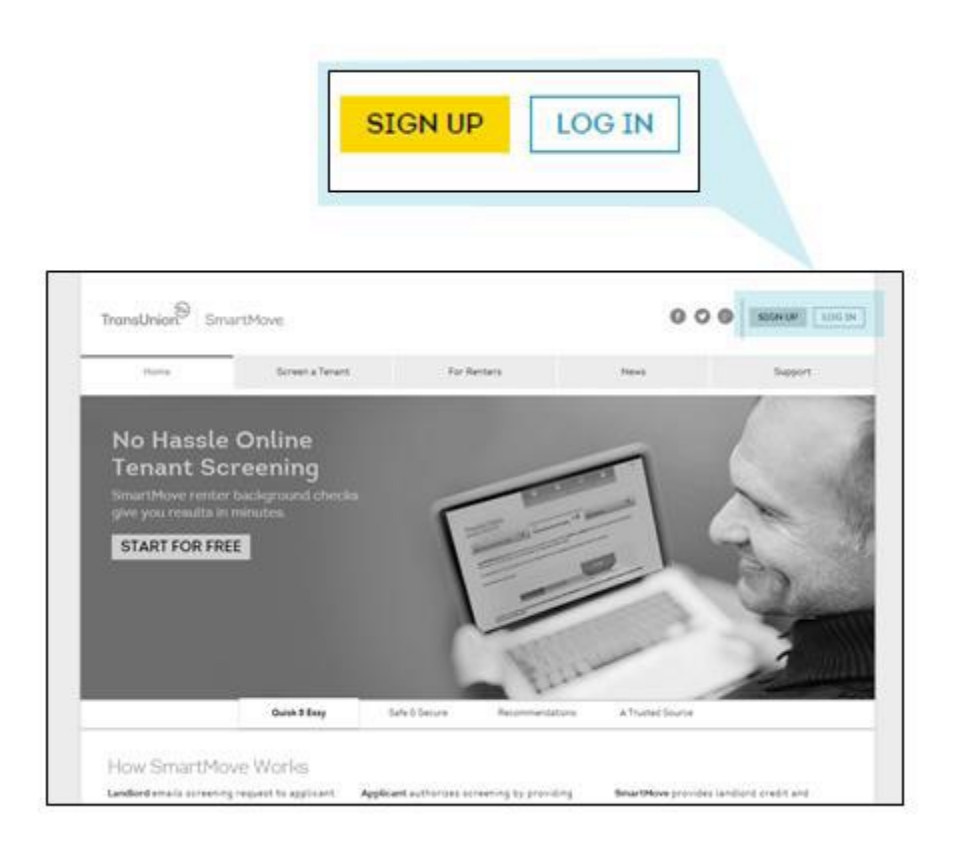

- Select the Account Type as Landlord or Real Estate Agent.
- Enter an email address. This will be used as the user name to log in at a later time.

| Create your account |   |
|---------------------|---|
| * required field    |   |
| Account Type:*      |   |
| Landlord            | ¥ |
| Email:*             |   |
| tast@tast123.com    | × |

• Carefully read the Service Agreement and click I accept the SmartMove Service Agreement and the Submit button to move forward.

| I Accept the Smar | tMove Service Agreement * |
|-------------------|---------------------------|
| CANCEL            | SUBMIT                    |

 Next, enter a desired password and set-up three (3) security questions and answers. All required fields are indicated by an asterisk (\*). The password must be eight (8) to fifteen (15) characters long including one (1) capital letter, one (1) lower-case letter, and one (1) number or special character. Click **Next** to move forward.

| 1<br>Create Account                                                                                          | 2<br>Personal Information                                                          | 3<br>Confirmation                                        |
|----------------------------------------------------------------------------------------------------|------------------------------------------------------------------------------------|----------------------------------------------------------|
| Step 1 - Create Account<br>Create SmartMove Password: *                                                      | Confirm Password: *                                                                | *required field                                          |
| The questions below will be used to help you log in to your a Security Question 1: * Please Select Answer: * | ccount if you forget your password: Security Question 2: * Please Select Answer: * | Security Ouestion 3: *   Please Select  Answer: *   NEXT |

## Step 2 – Personal Information

• Enter the personal information for the account.

| 1<br>Create Account                                    | 2<br>Personal Information | Confirmation                            |
|--------------------------------------------------------|---------------------------|-----------------------------------------|
| Step 2 - Personal Information<br>First Name: *<br>Test | Middle Name:              | *required field<br>Last Name: *         |
| Street Address: *  123 Main Street  City: *  Denver    | State: *<br>CO ¥          | Address Line 2:<br>ZIP Code: *<br>80123 |
| Primary Phone: * (303) 123-4567                        | Alternate Phone:          | Alternate Phone: Ext:                   |

• At the bottom of the page under **Payment Information** set-up a default credit card for the account by clicking **Yes**, let's do that now, or click **No**, I will do that later. Click **Next** to move forward.

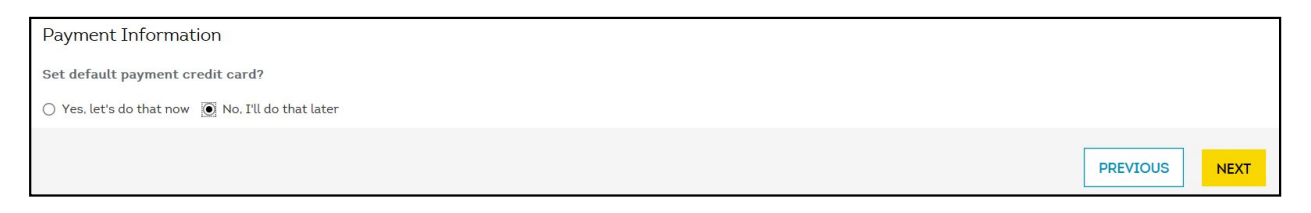

• Before completion a confirmation page will appear, review all account details and click **Submit** to move forward.

| Step 3 - Confirm Account Details                                                                                                    |  |
|----------------------------------------------------------------------------------------------------|--|
| Please confirm the details of your account.                                                                                                    |  |
| Personal Information                                                                                                    |  |
| First Name: Test<br>Last Name: Landlord Accoun<br>Street Address: 123 Main Street                                                                                                    |  |
| City: Denver<br>State: CO<br>ZIP Code: 80123                                                                                                    |  |
| Primary Phone: (303) 123-4567                                                                                                    |  |
| Professional Information                                                                                                    |  |
| Role: Own                                                                                                    |  |
| No. of Units: 3 Desition : I and and Desition : I and Desition : Desition : D |  |
| State: Choose a state                                                                                                    |  |
| If everything looks right, click submit. Click Previous to make changes.                                                                                                    |  |
|                                                                                                    |  |

## **Creating a New Property**

Now that the account has been created the next step is to set up a property to begin sending requests to an applicant(s).

• Create a property by filling in all required fields on the **Add New Property** screen.

| Add New Property                                     |                              |                               |                                          |
|------------------------------------------------------|------------------------------|-------------------------------|------------------------------------------|
| lease complete this form to enter a property into Sm | artMove.                     |                               |                                          |
|                                                      |                              |                               | * required field                         |
| Property Name: *                                     | Unit Number:                 |                               | Property ID:                             |
| ABC Apartments                                       |                              |                               | ABC Apartments                           |
| Street Address: *                                    |                              |                               | Address Line 2:                          |
| 123 Main Street                                      |                              |                               |                                          |
| City: *                                              | State: *                     |                               | ZIP Code: *                              |
| Denver                                               | со                           | 4                             | 80123                                    |
|                                                      |                              |                               |                                          |
| Enter your default rent and deposit amounts fo       | r this property. You'll have | e the ability to adjust these | amounts for each individual application. |
| Rent Amount (\$): *                                  |                              | Deposit Amount (\$): *        |                                          |
| 1500                                                 |                              | 3500                          |                                          |

• After saving the property, there is an option to **Go to My Dashboard**, **Add Leasing Agents**, or **Create Application For This Property.** 

| Please Verify New Property Details    |                                      |
|---------------------------------------|--------------------------------------|
| PROPERTY ID: ABC APARTMENTS           |                                      |
| STREET ADDRESS: 123 MAIN STREET       |                                      |
| CITY: DENVER                          |                                      |
| STATE: CO                             |                                      |
| ZIP CODE: 80123                       |                                      |
| WHAT DO YOU WANT TO DO NEXT?          |                                      |
| GO TO MY DASHBOARD ADD LEASING AGENTS | CREATE APPLICATION FOR THIS PROPERTY |

# **Creating an Application**

• Select a current property, or create a new property before creating a new application. A property must be created prior to a Landlord sending an application request to a potential renter.

| Rental Property ID: *                     |   | Rental Property Address:                                  | Unit Number:               |
|-------------------------------------------|---|-----------------------------------------------------------|----------------------------|
| ABC Apartments <u>Create New Property</u> | 4 | 123 Main Street<br>Denver, CO 80123                       |                            |
| Rent Amount (\$ per month):               |   | Deposit Amount (\$): *<br>\$3500                          | Lease Terms: *             |
| Applicant email: *                        |   | Joint Applicant's email address:<br>Add another applicant | Co-Signer's email address: |

• Once the property has been selected, the rent and deposit amount will be prepopulated from the property set-up. The duration of the lease must be selected under **Lease Term**.

| Lease Terms: * |  |
|----------------|--|
| Select         |  |
| No Lease (0)   |  |
| Month to Month |  |
| 2 Months       |  |
| 3 Months       |  |
| 6 Months       |  |
| 9 Months       |  |
| 12 Months      |  |

• The next section requires the applicant's email. Enter a joint applicant's email if applicable. Add additional applicants or co-signers by entering a separate email in the spaces allowed. To add even more applicants or co-signers click Add another applicant and/or Add another co-signer.

• **Note:** A separate email address is required for each applicant/renter/co-signer. The email address is used as the applicant's user name for their part of the SmartMove process.

| Applicant email: * |   | Joint Applicant's email address: | Co-Signer's email address: |
|--------------------|---|----------------------------------|----------------------------|
| renter@test.com    | × |                                  |                            |
|                    |   | Add another applicant            | Add another co-signer      |

 The last section provides two options for payment. The Landlord can pay for the services or elect to have the renter pay. If the Landlord chooses to pay they have the option to receive the consumer report and recommendation, while for an additional fee, one may add on the full credit report. If the renter pays, the full credit report is always included.

| Select a Payer: *                                     |                                                    |
|-------------------------------------------------------|----------------------------------------------------|
| You can choose to have the renter pay for the applica | ation, or pay for it yourself. It's your choice.   |
| ○ Renter will pay for services                        | <ul> <li>Landlord will pay for services</li> </ul> |
| View Criminal Report                                  | View Criminal Report                               |
| Credit Recommendation                                 | Credit Recommendation                              |
| View Credit                                           | ☑ View Credit                                      |

 If the Landlord opted to pay for the services a coupon code can be entered, the default credit card (if previously entered), or a new credit card can be entered to make payment for the application.

| Coupon Code:             | 2.5   |
|--------------------------|-------|
|                          | APPLY |
| Select Credit Card:      |       |
| O Default card ending in |       |
| New Credit Card          |       |

• After entering payment, a window will appear requesting confirmation of the application details. Click **OK**.

| Please Verify Application Details                                                                                                    |        | ×  |
|----------------------------------------------------------------------------------------------------|--------|----|
| PLEASE VERIFY APPLICATION DETAILS BELOW.<br>RENTAL PROPERTY ID: ABC APARTMENTS<br>RENTAL PROPERTY ADDRESS: 123 MAIN STREET DENVER, CO 80123<br>RENT AMOUNT (\$ PER MONTH): 1500<br>DEPOSIT AMOUNT (\$): \$3500<br>LEASE TERMS: 6 MONTHS<br>APPLICANT EMAIL: RENTER@TEST.COM<br>COUPON CODE: FREECOUPON3 |        |    |
|                                                                                                    | CANCEL | ок |

## **Renter Process**

Once the renter has received the email request from the Landlord the renter is required to create a renter account on jamesonsir.mysmartmove.com. The renter must use the same email address the Landlord submitted in order to create an account. The renter must also successfully complete an identity verification process, which is a series of demographic and credit history questions, after which their consumer report and recommendation will be sent to the Landlord.

## Landlord View of Renter's Reports

Once the renter has successfully passed identity authentication an email notification is sent to the Landlord to alert them that the renter's report is available. To view the renter's report, the Landlord must log into their account.

- My Dashboard will show the application status under Active Applications.
- To view the applicant(s)'s criminal report, and, if purchased, the applicant(s)'s credit report click on the icons displayed under **Reports**.

| Application #<br>100000333<br>() 550ceanDrive-Unit404 | Z               | Overall<br>Income to Rem<br>2.1X SEE DET/<br>VIEW DETAILED / | L<br>AILS<br>APPLICATION |                                             | 1 out of 1 Completed |
|-------------------------------------------------------|-----------------|--------------------------------------------------------------|--------------------------|---------------------------------------------|----------------------|
| Creation Date:<br>Wednesday, June, 29, 2016           | Requ<br>Wed     | est Sent:<br>nesday, June, 29, 2016                          |                          | Expiration Date:<br>Wednesday, June, 29, 20 | 016                  |
|                                                       | STATUS & ALERTS | RECOMMENDATION                                               | REPORTS                  |                                             | RESIDENTSCORE        |
| ු Michael Thompson<br>mthompson@gmail.com             | COMPLETED       | APPROVE                                                      | CREDIT CRIM              | INAL EVICTION                               | 756                  |

## Viewing the Credit Report

Click the credit report icon and the applicant(s)'s credit report will be displayed. The option to print the credit report is at the top of the page.

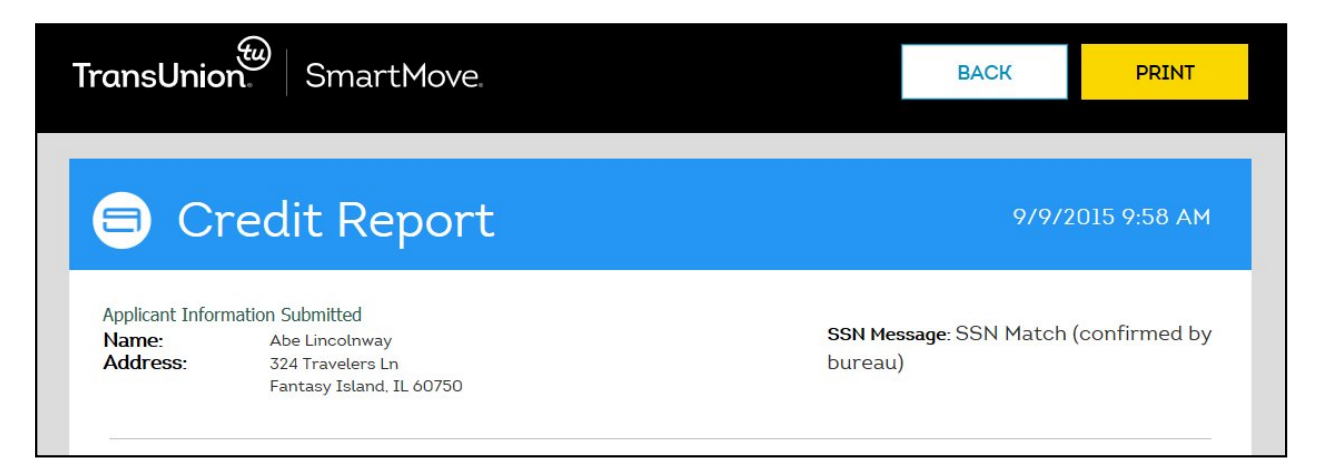

#### Viewing the Criminal Report

Click on the criminal report icon and the summary screen for the criminal report will be displayed. If any potential records were returned, the number of records and a link to view additional details will be available.

| Application #: 999984503867<br>Created on date: 2015-09-09<br>Gary Edward Harris<br>Age: 31<br>123 XYZ Blvd<br>Baltimore, Maryland, 12345<br>Criminal Records<br>8 Records Found<br>Most Wanted List<br>0 Records Found<br>National Sex Offender<br>0 Records Found<br>Potential OFAC Match<br>0 Records Found |              | - Data not available for Wyoming, Delaware,<br>South Dakota and Massachuetts |
|----------------------------------------------------------------------------------------------------|--------------|------------------------------------------------------------------------------|
| RESULTS                                                                                                    | # OF RECORDS | ACTION REPORT                                                                |
| Maryland                                                                                                    | 8            | View Records                                                                 |

• Click **View Records** to view further details about each record returned.

SMARTMOVE | LANDLORD VIEW OF RENTER'S REPORTS

• The option to print the criminal report is at the top of the page.

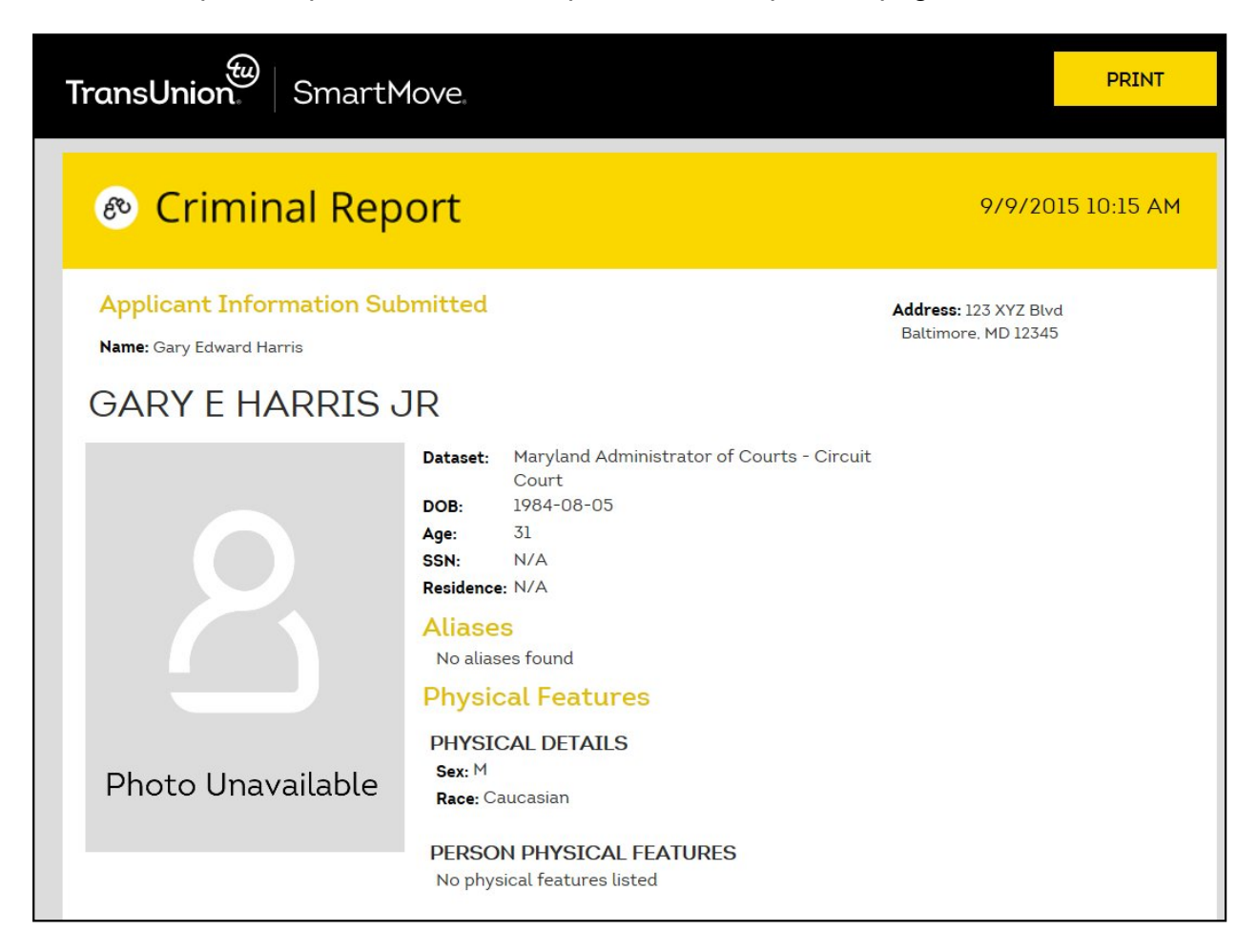

#### **Viewing the Eviction Report**

Click on the eviction report icon and the summary screen for the eviction report will be displayed. If any potential records were returned, the number of records and a link to view additional details will be available.

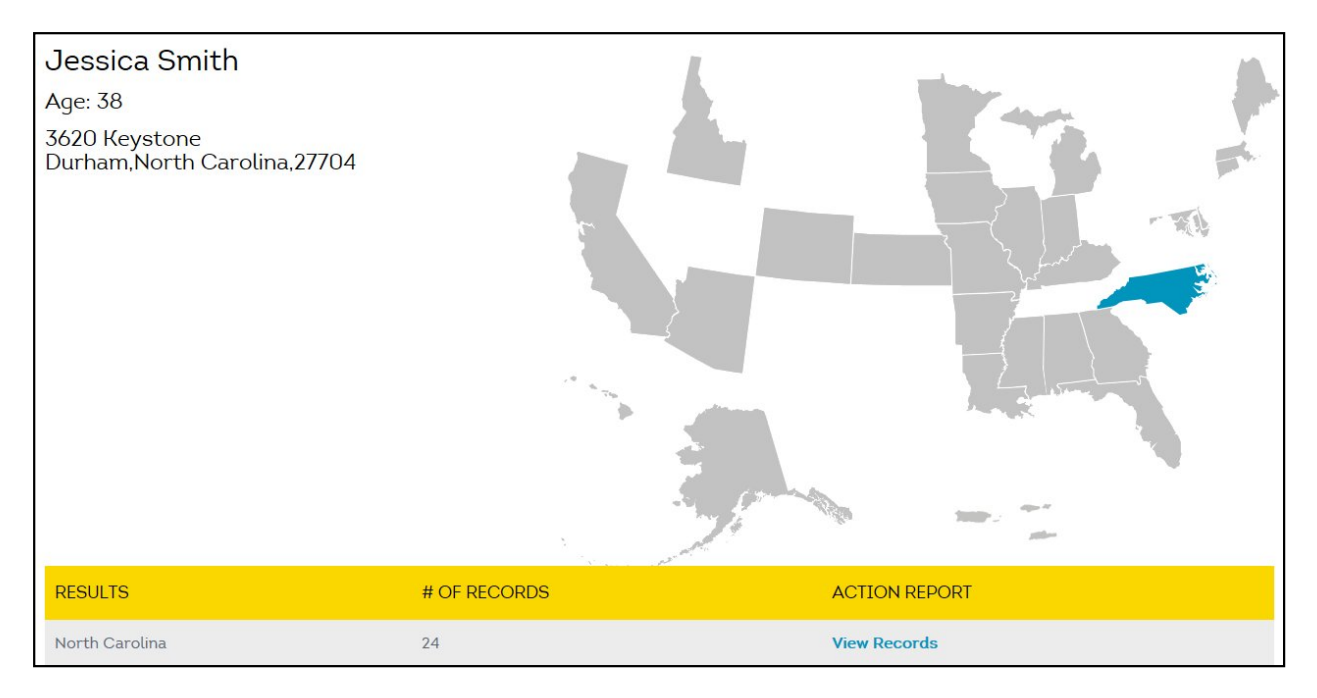

- Click **View Records** to view further details about each record returned.
- The option to print the criminal report is at the top of the page.

| TransUni  | on SmartMove                       |                      |                  | PRINT |
|-----------|------------------------------------|----------------------|------------------|-------|
| 🙆 Evi     | ctions Report                      |                      |                  |       |
| Applicant | Information Submitted              |                      |                  |       |
| Name:     | Jessica Smith                      | Date/Time Requested: | 9/9/2015 2:44 PM |       |
| Address:  | 3620 Keystone,<br>Durham, NC 27704 |                      |                  |       |

#### **Making a Decision**

After reviewing the applicant(s)'s reports, a decision on the lease may be made. Click **Make Decision.** 

| Application #<br>100000333<br>③ 550ceanDrive-Unit404 | -                   | Overall<br>Income to Ren<br>2.1X SEE DET.<br>> VIEW DETAILED. | t<br>AILS<br>APPLICATION |                                                      | AAKE DECISION - |
|------------------------------------------------------|---------------------|---------------------------------------------------------------|--------------------------|------------------------------------------------------|-----------------|
| Creation Date:<br>Wednesday, June, 29, 2016          | <b>Requ</b><br>Wedr | iest Sent:<br>nesday, June, 29, 2016                          |                          | <b>Expiration Date:</b><br>Wednesday, June, 29, 2016 | 6               |
|                                                      | STATUS & ALERTS     | RECOMMENDATION                                                | REPORTS                  |                                                      | RESIDENTSCORE   |
| A Michael Thompson<br>mthompson@gmail.com            | COMPLETED           | APPROVE                                                       | CREDIT CR                | EV CA                                                | 756             |

The options available are: Accept, Conditional Accept, or Decline. Accept or Conditional Accept will allows a customized message to be sent to the renter along with the email notification of the decision. If the application is declined, a customized message cannot be sent. Once a decision has been made the decision cannot be changed and no edits can be made to the application in SmartMove.

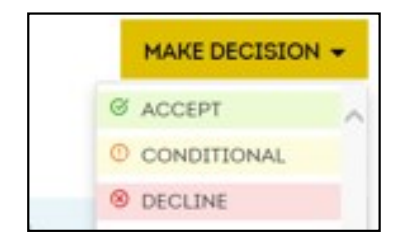

• Select the decision and customize the message emailed back to the applicant (Accept and Conditional only).

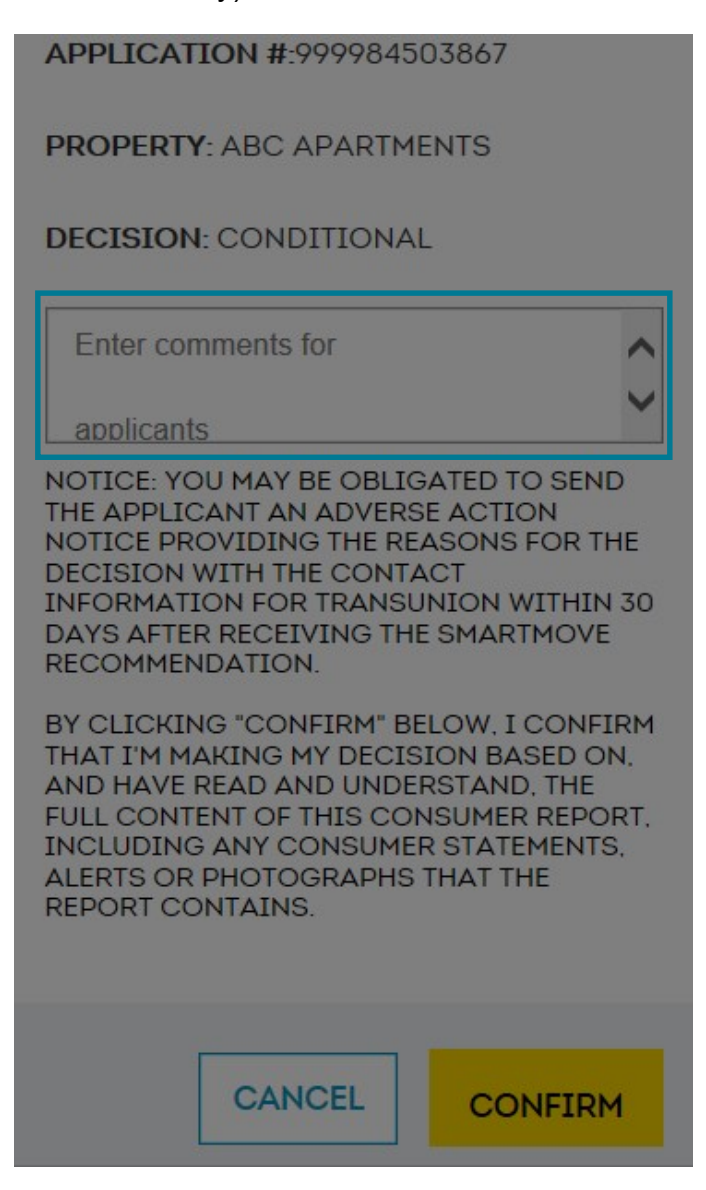

## **Additional Features**

From the main menu bar on the left additional functions can be performed in SmartMove. Do you need to?

- Begin a new application? Click Start an Application
- Add another property? Click Add a Property
- Add another user or "Leasing Agent"? Click Manage Leasing Agents

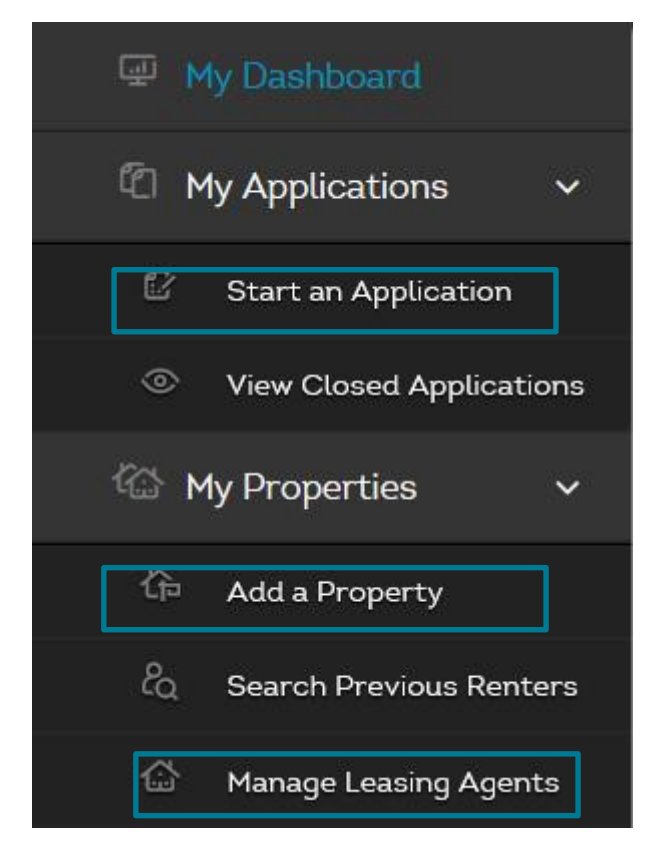

#### **Manage Leasing Agents**

SmartMove offers the option to add a Leasing Agent to a Landlord account. This is helpful for any Landlord with other people needing to process applications for the same property. To add a Leasing Agent, click **Manage Leasing Agents** from the main menu.

The **Manage Leasing Agents** page provides a view of current Leasing Agents, the ability to add new Leasing Agents, and edit/deactivate current Leasing Agents.

- Click **More Details** to edit information such as the name, address, or phone number associated to the Leasing Agent user.
- Click **Deactivate** if the Leasing Agent user no longer requires access to a property.
- To add a new Leasing Agent user click **Add Leasing Agent** at the top of the page.

| Manage Leasing A                  | gents                       |                                         |                                   |                    |          |
|-----------------------------------|-----------------------------|-----------------------------------------|-----------------------------------|--------------------|----------|
| Edit Leasing Agent information, a | issociate to properties, ac | tivate/deactivate agents, unlock accour | nts, and set administrator rights | 5.                 |          |
|                                   |                             |                                         |                                   |                    |          |
| Leasing Agents Add Lea            | asing Agent                 |                                         |                                   |                    |          |
|                                   |                             |                                         |                                   |                    |          |
| * Expand All                      |                             |                                         | Filter By:                        | All Leasing Agents | <b>1</b> |
|                                   | NAME                        | EMAIL                                   | ROLE                              | ACCOUNT STATUS     |          |
| * <u>More Detail</u>              | Test Agent                  | leasingagent@abc.com                    | <u>Agent</u>                      | DEACTIVATE         |          |
| -                                 |                             |                                         |                                   |                    |          |

• Fill in the Leasing Agent's personal information in all required fields.

| Add a Leasing Agent |                         |                              |
|---------------------|-------------------------|------------------------------|
| First Name: *       | Middle Name:            | *required field Last Name: * |
| Street Address: *   |                         | Address Line 2:              |
| City: *             | State: * Choose a state | ZIP Code: *                  |
| Email: *            | Position: *             | •                            |
| Primary Phone: *    | Alternate Phone:        | Work Phone: Ext:             |

 Additionally, the Leasing Agent user can be Active or Inactive at one or all properties set-up under the account. The Leasing Agent can also be an Administrator of the properties they are associated to, which will allow the Leasing Agent to make changes to property settings and configurations. • Click **Save** to add the new Leasing Agent user.

| Status                                | Properties                                                           |
|---------------------------------------|----------------------------------------------------------------------|
| Please set the status of the account. | Choose which properties this user is associated with. You can always |
| Active      Inactive                  | add or remove properties later.                                      |
| Administrator                         | NONE SELECTED -                                                      |
|                                       | Select all                                                           |
|                                       | ABC Apartments                                                       |
|                                       |                                                                      |
|                                       |                                                                      |
|                                       | CANCEL                                                               |
|                                       |                                                                      |

## **My Account**

From the main menu on the left, click **My Account** to:

- Update your personal information, such as address and phone number.
- Change your password or update security questions and answers.
- Update or enter a default credit card.

Click any of the **Personal Information**, **Password**, **Security Questions**, and/or **Credit Card Information** tabs to make updates.

| My Account<br>Edit your personal informati | ion, change your j | password or security ques | tions, update your default credit card, and manage your leasing agents. |
|--------------------------------------------|--------------------|---------------------------|-------------------------------------------------------------------------|
| Personal Information                       | Password           | Security Questions        | Credit Card Information                                                 |

## **Tools for Landlords**

The options under **Tools for Landlords** show sample Acceptance and Decline letter templates to be filled out with the details of the applicant.

Important Note: The Adverse Action Letter is a sample letter and should not be used verbatim. As a Landlord, please consult local laws and regulations to ensure that the adverse action notices are satisfactory within your respective state.

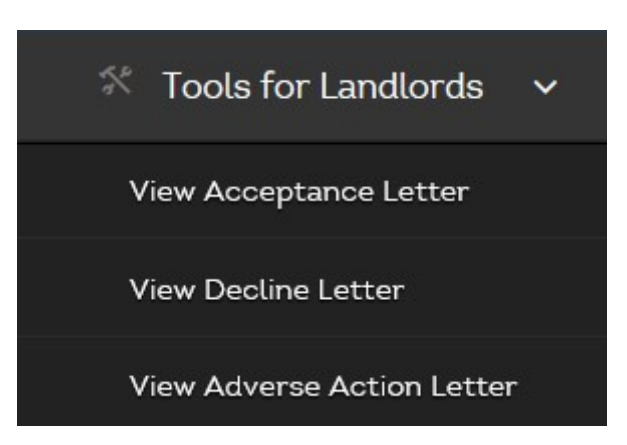